## 1.1 Vēsturisko datu iesnieguma izveidošana no BISP

Lai vēsturiskas būvniecības lietas dokumentu apriti turpinātu ar BIS starpniecību, autorizēts publiskā portāla lietotājs, sagatavo un iesniedz vēsturiskas būvniecības lietas pamatdatu iesniegumu būvvaldei. Būvniecības vēsturisko datu reģistrēšanas iesnieguma izveidošana pieejama no galvenā paneļa sadaļas 'BŪVNIECĪBAS DARBA VIETA', tālāk izvēloties pogu 'JAUNA BŪVNIECĪBA' un jāizvēlas iesnieguma veids "Vēsturiskas būvniecības iesniegums".

| CĪBAS LIETAS JAUNA BŪVNIECĪBA TEHNISKIE NO                     | ITEIKUMI BEZ BÖVNIECĪBAS LIETĀM JAUNS IESNIEGUMS PAR BÖVES I | NEESĪBU                                                 |
|----------------------------------------------------------------|--------------------------------------------------------------|---------------------------------------------------------|
|                                                                | PALĪDZĒT IZVĒLĒTIES BŪVNIECĪBAS IESNIEGUMA VEIDU             |                                                         |
| ▼ BŪVNIECĪBAS IESNIEGUMS                                       | ▼ PASKAIDROJUMA RAKSTS                                       | ▼ APLIECINĀJUMA KARTE                                   |
| Būvniecības iesniegums ēkalŪ                                   | Paskaidrojuma raksts ēkai                                    | Apliecinājuma karte ēkai                                |
| Būvniecības iesniegums inženierbūvei                           | Paskaidrojuma raksts ēkas nojaukšanai                        | Apliecinājuma karte inženierbūvei                       |
| Būvniecības iesniegums elektroenerģijas<br>ražošanas būvei     | Paskaidrojuma raksts inženierbūvei                           | Apliecinājuma karte elektroenerģijas<br>ražošanas būvei |
| Būvniecības iesniegums hidrotehniskai un<br>meliorācijas būvei | Paskaidrojuma raksts elektroenerģijas<br>ražošanas būvei     | Apliecinājuma karte autoceļu objektam                   |
| Būvniecības iesniegums autoceļam un ielai                      | Paskaidrojuma raksts hidrotehniskai un<br>mellorācijas būvei | ▼ PAZIŅOJUMS                                            |
| Būvniecības iesniegums elektronisko<br>sakaru tīklam           | Paskaidrojuma raksts autoceļu objektam                       | Paziņojums par būvniecību                               |
| Būvniacības iaspieņums dzelzceļa                               | Paskaidrojuma raksts dzelzceļa objekta<br>būvniecībai        | • VESTURISKA BUVNIECIBA                                 |

1. Attēls. Vēsturiskas būvniecības iesnieguma izvēle.

Kad iesnieguma veids "**Vēsturiskas būvniecības iesniegums**" ir izvēlēts – jāaizpilda iesnieguma satura dati.

| BŪVNIECĪBAS INFORMĀC                                                                                                   | IJAS SISTĒMA                                                                                                    | ? Palīdzība 📄 Panelis 🔉 Andris Paraudziņš -<br>Bonava Latvija ŠiA |
|----------------------------------------------------------------------------------------------------|----------------------------------------------------------------------------------------------------|-------------------------------------------------------------------|
| BOVNIECĪBAS LIETAS JAUNA BOVNIECĪBA                                                                                    | TEHNISKIE NOTEIKUMI BEZ BOVNIECĪBAS LIETĀM <sup>o</sup> Jauns iesniegums par boves n                                                           | EESTBU                                                            |
| VĒSTURISKO DATU IESNIEGUMS · TMI<br>Iesnieguma saturs                                                                  | -35516-2789                                                                                                    |                                                                   |
| lesniegums<br>Vėsturiskā dokumenta pamatdati<br>Ierosinātājs un Pilnvarotā persona<br>Ziņas par būvi<br>Ziņas par zemi | Vesturiskā būvobjekta nosaukums*<br>Vesturiskā būvobjekta nosaukums*<br>Daudzīvokļu mājas būvniecība Bonavas vēsturiskās būvatļaujas tests v1. |                                                                   |
| Atbildīgā iestāde<br>Pielikumi<br>Iesnieguma apskats                                                                   |                                                                                                    | Tálák •                                                           |

2. Attēls. Vēsturisko datu iesnieguma ievades soļi.

Sadaļā 'lesniegums' ievada būvniecības objekta nosaukumu un nospiež pogu **<Tālāk>,** lai pārietu uz nākamo soli.

Sadaļā '**Vēsturiskā dokumenta pamatdati**' izvēlas piešķirtā dokumenta veidu, kādu no būvatļaujas veidiem vai paskaidrojuma rakstiem, vai apliecinājuma kartes. Papildus norāda vēsturiskā dokumenta numuru un piešķirtā dokumenta datumu.

| BOVNIECĪBAS LIETAS JAUNA BOVNIECĪBA                                                                     | TEHNISKIE NOTEIKUMI BEZ BŪVNIECĪBAS LIETĀM <sup>o</sup> Jauns iesniegums par būves neesību   |         |
|----------------------------------------------------------------------------------------------------|----------------------------------------------------------------------------------------------|---------|
| VĒSTURISKO DATU IESNIEGUMS · TM                                                                         | -35516-2789                                                                                  |         |
| IESNIEGUMA SATURS<br>Iesniegums<br>Vēsturiskā dokumenta pamatdati<br>Ierosinātāis un Pilnvarotā persona | VĒSTURISKĀ DOKUMENTA PAMATDATI<br>Piešķirtā dokumenta veids*<br>Būvalauja (ekām)             |         |
| Ziņas par būvi<br>Ziņas par zemi<br>Atbildīgā iestāde<br>Pielikumi<br>Iesnieguma apskats                | Piešķirtā dokumenta numurs*<br>RIG2016-123_v1<br>Piešķirtā dokumenta datums*<br>24.07.2016 ≝ |         |
| loonogana aporato                                                                                       | <ul> <li>Atpakaj</li> </ul>                                                                  | Tālāk ▶ |

3. Attēls. Vēsturiskā dokumenta pamatdatu ievade.

Sadaļā **'lerosinātājs un pilnvarotā persona'** norāda vienu vai vairākus ierosinātājus, izvēloties tos no vērtību saraksta.

| BOVNIECĪBAS LIETAS JAUNA BŪVNIECĪBA                                                                                                    | TEHNISKIE NOTEIKUMI BEZ BŪVNI                                     | ECĪBAS LIETĀM JAUNS IESNIEGUMS PAR BŪVES NEESĪ | ĪBU      |         |
|----------------------------------------------------------------------------------------------------|-------------------------------------------------------------------|------------------------------------------------|----------|---------|
| VĒSTURISKO DATU IESNIEGUMS · TN                                                                                                    | IP-35516-2789                                                     |                                                |          |         |
| ESNIEGUMA SATURS<br>iesniegums<br>Vēsturiskā dokumenta pamatdati<br>ierosinātājs un Pilnvarotā persona<br>Zīņas par būvi<br>īņas nar zemi | V IEROSINĀTĀJI<br>Ierosinātāja*<br>Bonava Latvija SIA<br>SARAKSTS |                                                | × v      |         |
| Atbildīgā iestāde<br>Pielikumi                                                                                                    | Nosaukums                                                         | Personas Tälrunis*<br>kods/reģ. numurs         | E-pasts* |         |
| lesnieguma apskats                                                                                                    | Nav ierakstu                                                      |                                                |          |         |
|                                                                                                    | Atpakal                                                           |                                                |          | Tālāk 🕨 |

4. Attēls. Iesnieguma aizpildīšana solī 'Ierosinātājs un pilnvarotā persona'.

Pēc katras vērtības norādīšanas pievieno to sarakstam, nospiežot pogu **<Pievienot** sarakstam>.

Pārliecinieties, lai visi kontaktinformācijas lauki "Tālrunis" un "E-pasts" būtu aizpildīti.

Lietotājs var dzēst jau pievienotos ierosinātājus no saraksta nospiežot uz <sup>IIII</sup> miskastes ikonas.

Kad dati par ierosinātāju ievadīti, pāriet uz nākamo soli, nospiežot pogu <**Tālāk**>.

| VĒSTURISKO DATU IESNIEGUMS ·                                                                                                    | TMP-38  | 516-2789                                  |                              |           |                       |         |
|----------------------------------------------------------------------------------------------------|---------|-------------------------------------------|------------------------------|-----------|-----------------------|---------|
| IESNIEGUMA SATURS<br>Iesniegums<br>Vēsturiskā dokumenta pamatdati<br>Ierosinātājs un Pilnvarotā persona<br>Ziņas par būvi<br>Ziņas par zemi | > > > > | IEROSINĀTĀJI<br>Ierosinātājs"<br>SARAKSTS |                              |           | V PIEVIENUT SARKKSTAN |         |
| Atbildīgā iestāde<br>Pielikumi<br>Iesnieguma apskats                                                                                        |         | Nosaukums                                 | Personas<br>kods/reģ. numurs | Tālrunis* | E-pasts*              | Ĥ       |
|                                                                                                    |         | <ul> <li>Atpakaļ</li> </ul>               |                              | 01001041  | integronorday         | Tālāk • |

5. Attēls. Ierosinātāju saraksts iesniegumā.

Pārejot uz nākamo ievades soli '**Ziņas par būvi',** obligāti jānorāda kāda no '**Būves** veida' vērtībām. Tās var būt:

- Ēka;
- Telpu grupa;
- Inženierbūve.

Atkarībā no izvēlētā būves veida, turpmākie būves lauki var nedaudz atšķirties. Būves datu aizpildīšana ir tāda pati 'Kā aizpildīt būvniecības ieceres iesniegumu'.

Obligāti norāda kādu no 'Būvniecības veida' vērtībām.

Tālāk aizpilda 'ZIŅAS PAR BŪVI' laukus.

Obligāti ievada būves '**Kadastra apzīmējumu'** un nospiež taustiņu Enter, un sistēma pati pielasīs būves datus.

Ja kadastra apzīmējums lietotājam nav zināms, tad ir pieejama funkcionalitāte '**KADASTRA OBJEKTU MEKLĒŠANA'**, nospiežot uz lupas ikonas. 'KADASTRA OBJEKTU MEKLĒŠANAS' logā jānorāda pēc kādiem parametriem vēlas meklēt:

- Mani kadastra objekti tad tiks atlasīti lietotāja īpašumā esošie kadastra objekti:
- Adrese;
- Īpašuma kadastra numurs.

Ja lietotājs ir norādījis '**Jauna būvniecība'**, tad '**Kadastra apzīmējums'** nav jānorāda obligāti.

Tālāk obligāti ievada '**Būves nosaukumu**' un norāda '**Būves grupu',** atbilstoši būvju grupu iedalījumam.

Papildus var atzīmēt vai tā ir 'Sezonas būve', vai 'Īslaicīgas lietošanas būve', norādot 'Būves ekspluatācijas termiņu'.

Obligāti atzīmē vai tā ir 'Dzīvojamā ēka' vai 'Nedzīvojamā ēka'.

Norāda '**Papildus paredzētos būvdarbus**', ja tādi ir paredzēti, brīvā tekstā ievadot informāciju.

Obligāti norāda '**Paredzēto galveno lietošanas veidu'** no vērtību saraksta, ja ir jauna būvniecība vai paredzēta lietošanas veida maiņa.

Tālāk ievada būves papilddatus atkarībā no būves veida un būvniecības veida.

Sadaļā **'ĪPAŠUMTIESĪBAS'** lietotājs var pievienot būvniecības tiesības apliecinošus dokumentus, ja tiesības nav reģistrētas zemesgrāmatā. Lai to izdarītu nospiež **<PIEVIENOT DOKUMENTU>** un pievienojiet datni no jūsu datora.

Kad dati par būvi aizpildīti, nospiež pogu **<PIEVIENOT SARAKSTAM>**.

Šādā pašā veidā lietotājs var pievienot vairākas būves, ja nepieciešams.

Kad dati par būvi ir aizpildīti, pāriet uz nākamo soli **'Ziņas par zemi'**, nospiežot pogu <**Tālāk**>.

| IESNIEGUMA SATURS                 |        | ZIŅAS PAR BŪVI       |                      |                                                 |                    |        |       |
|-----------------------------------|--------|----------------------|----------------------|-------------------------------------------------|--------------------|--------|-------|
| esniegums                         | $\sim$ | Büves veids*         |                      |                                                 |                    |        |       |
| ēsturiskā dokumenta pamatdati     | $\sim$ |                      |                      |                                                 |                    | Ψ      |       |
| erosinātājs un Pilnvarotā persona | $\sim$ | Būvniecības veids* 🛈 |                      |                                                 |                    |        |       |
| Ziņas par būvi                    | $\sim$ |                      |                      |                                                 |                    | Ψ      |       |
| Ziņas par zemi                    | $\sim$ | PIEVIENOT SARAKSTAM  |                      |                                                 |                    |        |       |
| Atbildīgā iestāde                 |        |                      |                      |                                                 |                    |        |       |
| Pielikumi                         |        | SARAKSTS             |                      |                                                 |                    |        |       |
| esnieguma apskats                 |        |                      |                      |                                                 |                    |        |       |
|                                   |        | Būves veids          | Būvniecības<br>veids | Kadastra apzīmējums /<br>objekta identifikators | Kadastra<br>numurs | Adrese |       |
|                                   |        | Êka                  | Jauna<br>būvniecība  |                                                 | -                  | -      | ŀ     |
|                                   |        |                      |                      |                                                 |                    |        |       |
|                                   |        | 1 Atrakal            |                      |                                                 |                    |        | Talak |

6. Attēls. Iesnieguma aizpildīšanas solis 'Ziņas par būvi'.

Sadaļā **'Ziņas par zemi'** sistēma pati automātiski būs pielasījusi datus, balstoties uz būves kadastra apzīmējuma, ko norādījāt sadaļā 'Ziņas par būvi'. Ja būves kadastra apzīmējums nebija norādīts, tad šeit ievada zemes kadastra apzīmējumu un nospiež taustiņu <Enter>. Sistēma pati pielasīs zemes gabala datus.

Ja 'Kadastra apzīmējums' lietotājam nav zināms, tad ir pieejama funkcionalitāte '**KADASTRA OBJEKTU MEKLĒŠANA'**, nospiežot uz lupas ikonas, tāpat kā būves.

Atzīmējiet, ja 'Būvniecība paredzēta mežā'.

Ja būvniecības ieceres iesniegumā norādītais objekts atrodas īpaši aizsargājamā dabas teritorijā, tad pie '**Teritorijas papildinformācija'** jānorāda tās nosaukums un funkcionālā zona.

Pie '**ĪPAŠUMTIESĪBAS**' lietotājs var pievienot būvniecības tiesības apliecinošus dokumentus, ja tiesības nav reģistrētas zemesgrāmatā, nospiežot uz

Kad zemes dati norādīti, nospiež pogu <PIEVIENOT SARAKSTAM>.

Šādā pašā veidā lietotājs var pievienot vairākus zemes gabalus, ja nepieciešams.

| VĒSTURISKO DATU IESNIEGUMS · TM                                                        | P-35         | 516-2789                                |                      |                                               |                                 |                          |         |
|----------------------------------------------------------------------------------------|--------------|-----------------------------------------|----------------------|-----------------------------------------------|---------------------------------|--------------------------|---------|
| IESNIEGUMA SATURS<br>Iesniegums                                                        | ~            | ZEMES GABALS<br>Kadastra apzīmējums*    |                      |                                               |                                 |                          |         |
| Vēsturiskā dokumenta pamatdati<br>Ierosinātājs un Pilnvarotā persona<br>Zinas par būvi | $\mathbf{x}$ | Kadastra numurs                         |                      |                                               | <u> </u>                        |                          |         |
| Ziņas par zemi<br>Atbildīgā iestāde                                                    | ~            | Adrese<br>-<br>Būvniecība paredzēta     | mežā                 |                                               |                                 |                          |         |
| Pielikumi<br>Iesnieguma apskats                                                        |              | Teritorijas papildinformāc              | ija                  |                                               |                                 |                          |         |
|                                                                                        |              | Ja būvniecības ieceres                  | iesniegumā norādī    | tais objekts atrodas īpaši aizsargājamā dabas | teritorijā, jānorāda tās nosauk | ums un funkcionālā zona. |         |
|                                                                                        |              | TPAŠUMTIESĪBAS<br>Pievienot būvniecības | liesības apliecinošu | s dokumentus, ja tiesības nav reģistrētas zem | esgrāmatā.                      |                          |         |
|                                                                                        |              | Īpašuma, valdījuma vai lie              | etojuma tiesību apli | ecinoši dokumenti:                            |                                 |                          |         |
|                                                                                        |              | SARAKSTS                                | ,                    |                                               |                                 |                          |         |
|                                                                                        |              | Kadastra<br>apzīmējums                  | Kadastra<br>numurs   | Adrese                                        | Būvniecība<br>paredzēta<br>mežā |                          |         |
|                                                                                        |              | 01000860078                             | 01000860067          | Gustava Zemgala gatve 76, Rīga, LV-<br>1039   | Nē                              | e                        |         |
|                                                                                        |              | Atpakaļ                                 |                      |                                               |                                 |                          | Tālāk 🕨 |

7. Attēls. Iesnieguma aizpildīšanas solis 'Ziņas par zemi'.

Kad dati par zemi ir aizpildīti, pāriet uz nākamo soli **'Atbildīgā iestāde',** nospiežot pogu <**Tālāk**>.

Sadaļā 'Atbildīgā iestāde', balstoties uz lietotāja aizpildītajiem būves uz zemes datiem, atrāda sistēmas aprēķinātu iestādi, kurai jāiesniedz iesniegums.

| VĒSTURISKO DATU IESNIEGUMS -                                                                                                    | TMP-35    | 516-2789                                                                          |         |
|----------------------------------------------------------------------------------------------------|-----------|-----------------------------------------------------------------------------------|---------|
| IESNIEGUMA SATURS<br>Iesniegums<br>Vēsturiskā dokumenta pamatdati<br>Ierosinātājs un Pilnvarotā persona<br>Ziņas par būvi<br>Zinas par zemi | ~ ~ ~ ~ ~ | ATBILDĪGĀ IESTĀDE<br>Ø Rīgas pilsētas būvvalde<br>Saskaņā ar īpašu normatīvo aktu |         |
| Atbildīgā iestāde<br>Pielikumi<br>Iesnieguma apskats                                                                                        |           | < Atpakaj                                                                         | Talak ▶ |

8. Attēls. Iesnieguma aizpildīšana solī 'Atbildīgā iestāde'.

Ja būvniecību ierosina saskaņā ar īpašiem normatīvajiem aktiem, tad atbildīgo iestādi nosaka saskaņā ar šajā normatīvajā aktā norādīto iestādi. Lietotājam ir iespēja atzīmēt, ka tā ir izveidota '**Saskaņā ar īpašo normatīvo aktu'.** Manuāli ievada normatīvā akta numuru un izvēlas atbildīgo iestādi no vērtību saraksta.

Pārejiet uz nākamo soli 'Pielikumi', nospiežot pogu <Tālāk>.

| VĒSTURISKO DATU IESNIEGUMS ·                                                                                              | 2-34241-2010                                                                         |  |
|----------------------------------------------------------------------------------------------------|--------------------------------------------------------------------------------------|--|
| IESNIEGUMA SATURS<br>Iesniegums<br>Vēsturiskā dokumenta pamatdati<br>Ierosinātājs un Pilnvarotā persona<br>Ziņas par būvi | PIELIKUMI<br>Datnes<br>D 105.JPG 09.04.2019 12.26, 2,6 MB ×<br>↑ PIEVIENUT DOKUMENTU |  |
| Ziņas par zemi<br>Atbildīgā iestāde<br><mark>Pielikumi</mark><br>Iesnieguma apskats                                       | Atpakaj     Talak                                                                    |  |

9. Attēls. Iesnieguma solis 'Pielikumi'.

levades solī '**Pielikumi**' lietotājam iespēja, pievienot vēsturiskā dokumenta ieskenēto datni. Iespējams pievienot vairākas datnes. Pēc datnes pievienošanas pārejiet uz nākamo soli '**Iesnieguma apskats'**, nospiežot pogu <**Tālāk**>.

Sadaļā '**lesnieguma apskats'** sistēma lietotājam dod iespēju vēlreiz pārskatīt sagatavoto iesniegumu pirms iesniegšanas saskaņošanai un izveidot saistīto iesniegumu.

| VESTURISKO DATU IESNIEGUMS · TMP-3                                                       | 5516-2789                                                                             |                                                     |                                                        |
|------------------------------------------------------------------------------------------|---------------------------------------------------------------------------------------|-----------------------------------------------------|--------------------------------------------------------|
| IESNIEGUMA SATURS                                                                        | IESNIEGUMS                                                                            |                                                     |                                                        |
| Iesniegums v<br>Vēsturiskā dokumenta pamatdati v<br>Ierosinātājs un Pilnvarotā persona v | lesnieguma numurs<br>lesnieguma statuss<br>lesnieguma iesniegšanas datums             | 12312<br>Sagatave                                   |                                                        |
| Ziņas par būvi v<br>Ziņas par zemi v<br>Atbildīgā iestāde v                              | lesniedzējs<br>Iesniedzēja e-pasts                                                    | Andris Paraudziņš<br>info@andrisparaudzins.         | .com                                                   |
| Pielikumi 🗸                                                                              | Būvvalde<br>Vēsturiskā būvobjekta nosaukums                                           | Rīgas pilsētas būvvalde<br>Daudzīvokļu mājas būv    | e<br>niecība Bonavas vēsturiskās būvatļaujas tests v1. |
|                                                                                          | VESTURISKA DOKUMENTA PAMATDATI                                                        |                                                     |                                                        |
|                                                                                          | Piešķirtā dokumenta veids<br>Piešķirtā dokumenta numurs<br>Piešķirtā dokumenta datums | Būvatļauja (ēkām)<br>RIG/2016-123_v1<br>24.07.2016  |                                                        |
|                                                                                          | IEROSINĀTĀJI                                                                          |                                                     |                                                        |
|                                                                                          | Nosaukums Tälr                                                                        | unis E                                              | E-pasts                                                |
|                                                                                          | ZIŅAS PAR BŪVI<br>Saraksts                                                            |                                                     | in Goolprove                                           |
|                                                                                          | Būves veids Būvniecības I<br>veids o                                                  | Kadastra apzīmējums / P<br>objekta identifikators r | Kadastra Adrese<br>numurs                              |
|                                                                                          | Ēka Jauna -<br>būvniecība                                                             |                                                     |                                                        |
|                                                                                          | ZIŅAS PAR ZEMI                                                                        |                                                     |                                                        |
|                                                                                          | SARAKSTS                                                                              |                                                     |                                                        |
|                                                                                          | Kadastra Kadastra Adres<br>apzīmējums numurs                                          | e                                                   | Būvniecība<br>paredzēta<br>mežā                        |
|                                                                                          | 01000860078 01000860067 Gustav<br>1039                                                | va Zemgala gatve 76, Rīga, LV                       | - Nê                                                   |
|                                                                                          | Lai iesniegtu Vēsturisko datu iesniegumu ne                                           | pieciešams izveidot saistīto ie                     | esniegumu                                              |
|                                                                                          | LABOT IZVEIDOT SAISTĪTO IESNIEGUMU                                                    | DZEST                                               |                                                        |

10. Attēls. Vēsturisko datu iesnieguma kopskats.

Pēc dokumenta saglabāšanas lietotājs var:

 Sameklēt dokumentu būvniecības lietas dokumentu sarakstā vai iesniegto dokumentu sarakstā un atvērt to;

- Labot dokumenta datus tikai ja dokumenta status ir 'Sagatave' vai 'Trūkst informācijas';
- Dzēst dokumentu tikai ja dokumenta status ir 'Sagatave'.

Ja lietotājs vēlas veikt izmaiņas, tad jānospiež uz sadaļas/ievades soļa, kur vēlas veikt labojumus, vai jānospiež poga <LABOT>.

Ja iesniegumā ievadītie dati ir pareizi, tad jāizveido saistītais dokuments nospiežot pogu **<IZVEIDOT SAISTĪTO IESNIEGUMU>,** lai nākamajā solī varētu izvēlēties kādu no sistēmā piedāvātajiem dokumentiem.

|                                                                                                    |                                                                                                    | - 1- 15 (0) |
|----------------------------------------------------------------------------------------------------|----------------------------------------------------------------------------------------------------|-------------|
| BOVNIECTBAS LIETAS JAUNA BOVN                                                                                                    | ECIBA TEHNISKIE NOTEIKUMI BEZ BOVNIECĪBAS LIETAM <sup>o</sup> Jauns iesniedums par Boves neesību                                          |             |
| Būvniecības lieta: Daudzīvokļu                                                                                                    | nājas būvniecība Bonavas vēsturiskās būvatļaujas tests v1.                                                                                |             |
| TMP-35516-2789 · 26.07.2019 10:39                                                                                                    | · Notikumu vēsture                                                                                                    |             |
| •                                                                                                    | OOOO                                                                                                    |             |
| Ideja                                                                                                    | lecere Projektēšanas Būvdarbu uzsākšanas Būvdarbi Nodošana ekspluatācijā Ekspluatācija<br>nosacījumu izpilde nosacījumu izpilde           |             |
|                                                                                                    |                                                                                                    |             |
| IZVĒLIETIES DOKUMENTU VEIDU-                                                                                                    | PROJEKTS REKINI ATZINUMI ENERGOSERTIFIKĀTI APTURĒŠANA UN PĀRTRAUKUMI                                                                      |             |
| DOKUMENTI TEHNISKIE NOTEIKUMI<br>Izvēlieties dokumentu veidu:<br>Iesniegums par izmaiņām bovatļaujā                                                                                                    | PROJEKTS RĒĶĪNI ATZJNUMI ENERGOSERTIFIKĀTI APTURĒŠANA UN PĀRTRAUKUMI<br>izvelēties                                                        |             |
| DOKOMENTI TEHNISKIE NOTEIKUMI<br>Izvēlieties dokumentu veidu:<br>Iesniedums par izmaiņām bovatļaujā<br>Projektēšanas nosacījumu izpildes ie                                                                                            | PROJEKTS REKINI ATZINUMI ENERGOSERTIFIKĀTI APTURĒŠANA UN PĀRTRAUKUMI<br>IZVELĒTIES<br>SNIEGUMS IZVELĒTIES                                 |             |
| DOKUMENTI TEHNISKIE NOTEIKUMI<br>Izvēlieties dokumentu veidu:<br>Iesniegums par izmaiņam bovatļauja<br>Projektēsanas nosacījumu izpildes ie<br>Bovdarbu uzsākšanas nosacījumu izp                                                      | PROJEKTS RĒĶĪNI ATZINUMI ENERGOSERTIFIKĀTI APTURĒŠANA UN PĀRTRAUKUMI<br>Līzvēlēties<br>Sniegums izvelēties<br>Līdes iesniegums izvelēties |             |
| DOKUMENTI TEHNISKIE NOTEIKUMI<br>Izvēlieties dokumentu veidu:<br>Iesniegums par izmaiņām bovatļaujā<br>Projektēšanas nosacījumu izpildes ie<br>Bovdarbu uzsākšanas nosacījumu izp<br>Iesniegums izmaiņu veikšanai bovpro<br>- Apraksts | PROJEKTS REKINI ATZINUMI ENERGOSERTIFIKĀTI APTURĒŠANA UN PĀRTRAUKUMI<br>IZVELĒTIES<br>SNIEGUMS IZVELĒTIES<br>EKTĀ IZVELĒTIES              |             |

11. Attēls. Vēsturiskā iesnieguma saistošā iesnieguma izveidošanas izvēle.

Sistēma atkarībā no vēsturiskā iesnieguma vieda piedāvās izvēlēties kādu no :

- lesniegums par izmaiņām būvatļaujā;
- Projektēšanas nosacījumu izpildes iesniegums;
- Būvdarbu uzsākšanas nosacījumu izpildes iesniegums;
- lesniegums izmaiņu veikšanai būvprojektā.

Izvēloties saistošā dokumenta veidu, pirmajā solī tiks atrādīts iepriekš izveidotais vēsturiskais dokuments. Tālāko datu aizpildīšana ir atbilstoša izvēlētā dokumenta veidam un aprakstu skatīt pie atbilstoša dokumenta izveidošanas.

## Jūsu gadījumā jāizvēlas 'Projektēšanas nosacījumu izpildes iesniegumu' un pirmajā ievades solī jānorāda iepriekš norādītā un ievadītā būvatļauja.

| .WP-30016-270                                                                             | <b>39</b> · 26.07.2019 10:39 · N                            | Votikumu vēsture                                             |                                                                              |                            |                     |               |                    |
|-------------------------------------------------------------------------------------------|-------------------------------------------------------------|--------------------------------------------------------------|------------------------------------------------------------------------------|----------------------------|---------------------|---------------|--------------------|
|                                                                                           | Ideja                                                       | lecere                                                       | O                                                                            | O                          | O                   | O             | O<br>Ekspluatācija |
|                                                                                           |                                                             |                                                              |                                                                              |                            |                     |               |                    |
| PROJEKTËŠA                                                                                | TEHNISKIE NOTEIKUMI                                         | PROJEKTS<br>PILDES IESNIEC                                   | reķini atzinumi<br>GUMS                                                      | ENERGOSERTIFIKĀTI          | APTUREŠANA UN PĀRTF | AUKUMI        |                    |
| DOKUMENTI<br>PROJEKTËŠA<br>Iesnieguma satu                                                | TEHNISKIE NOTEIKUMI<br>NAS NOSACTJUMU IZF<br>rs             | PROJEKTS<br>Pildes iesnie(<br>  Būvat                        | REĶINI ATZINUMI<br>GUMS<br>Içauja                                            | ENERGOSERTIFIKÄTI          | APTUREŠANA UN PĀRTF | AUKUMI        |                    |
| DOKUMENTI<br>PROJEKTĒŠA<br>IESNIEGUMA SATU<br>Būvatļauja<br>Ierosinātāji                  | TEHNISKIE NOTEIKUMI<br>NAS NOSACTJUMU IZP<br>RS             | PROJEKTS<br>PILDES IESNIE(<br>BŪVA1<br>Vēstur<br>_RIG/       | REĶINI ATZINUMI<br>SUMS<br>rĻAUJA<br>riskā pamatdokumenta nun<br>2016-123_v1 | ENEROOSERTIFIKÄTI<br>nurs* | APTUREŠANA UN PĀRTF | AUKUMI<br>× T |                    |
| DOKUMENTI<br>PROJEKTĒŠA<br>IESNIEGUMA SATU<br>Būvatļauja<br>Ierosinātāji<br>Dokumentācij: | tehniskie noteikumi<br>NAS NOSACTJUMU IZF<br>RS<br>as daļas | PROJEKTS<br>PILDES IESNIE(<br>BŪVA1<br>Vēstui<br><u>RIG/</u> | REĶINI ATZINUMI<br>GUMS<br>rĻAUJA<br>riskā pamatdokumenta nun<br>2016-123_v1 | ENEROOSERTIFIKÄTI<br>nurs* | APTUREŠANA UN PĀRTF | AUKUMI<br>* * |                    |

12. Attēls. PN iesniegumā norāda vēsturiskā iesnieguma saistošo pamata dokumentu.

Parējos soļus aizpilda, tāpat kā aizpildot parasto 'Projektēšanas nosacījumu izpildes iesniegumu'. Lai iesniegtu šo iesniegumu jābūt sagatavotam pilnajam projektam, ko var izdarīt no sadaļas 'Projekts', norādot projekta vadītāju.

| ivniecības | lieta: Daudzīvokļu mā            | jas būvniecīb   | a Bonavas vēsturisk               | ās būvatļaujas tests v1.                          |                   |                                            |  |
|------------|----------------------------------|-----------------|-----------------------------------|---------------------------------------------------|-------------------|--------------------------------------------|--|
| P-35516-27 | <b>89</b> · 26.07.2019 10:39 · M | Notikumu vēstur | e                                 |                                                   |                   |                                            |  |
|            | e<br>Ideja                       | lecere          | Projektēšanas<br>nosacījumu izpil | O<br>Būvdarbu uzsākšanas<br>de nosacījumu izpilde | OBūvdarbi         | OO<br>Nodošana ekspluatācijā Ekspluatācija |  |
| KUMENTI    | TEHNISKIE NOTEIKUMI              | PROJEKTS        | RĒĶĪNI ATZĪNUM                    | ENERGOSERTIFIKĀTI                                 | APTUREŠANA UN PĀR | TRAUKUMI                                   |  |
|            |                                  | NTĀCUA          |                                   |                                                   |                   |                                            |  |

13. Attēls. Pilnā projekta sagatavošana, projekta vadītāja norādīšana.

Tālāk izvēlas projekta sagatavi, definētu vai nedefinētu. (Definētā projekta sagatavē, sistēma ielasīs visas nodefinētās, iespējamās projekta daļas. Liekās varēs izdzēst.) Nedefinētā projekta, projekta vadītājs pats nodefinē un pievieno projekta daļas, kādas nepieciešamas.

| BŪVNIE                        | CĪBAS INFORM           | ĀCIJAS SIS       | STĒMA                   |                                                |                           | ? Palīdzība 🔲 F                  | Panelis Q Andris Paraudziņš<br>Bonava Latvija Si <i>l</i> |
|-------------------------------|------------------------|------------------|-------------------------|------------------------------------------------|---------------------------|----------------------------------|-----------------------------------------------------------|
| Būvniecības l                 | ieta: Daudzīvokļu mā   | ijas būvniecība  | a Bonavas vēsturiskās I | būvatļaujas tests v1.                          |                           |                                  |                                                           |
| TMP-35516-278                 | 9 · 26.07.2019 10:39 · | Notikumu vēsture |                         |                                                |                           |                                  |                                                           |
|                               | ldeja                  | Olecere          | O                       | O<br>Būvdarbu uzsākšanas<br>nosacījumu izpilde |                           | O                                | O<br>Ekspluatācija                                        |
| DOKUMENTI                     | TEHNISKIE NOTEIKUMI    | PROJEKTS         | RĒĶINI ATZINUMI         | ENERGOSERTIFIKĀTI                              | APTURĒŠANA UN PĀRT        | RAUKUMI                          |                                                           |
| <b>BŪVNIECĪBA</b><br>Sagatave | S IECERES DOKUMI       | ENTĀCIJA         | - · ·                   |                                                |                           |                                  |                                                           |
| Büvprojekts                   |                        |                  |                         |                                                |                           |                                  | SAGLABĂT « ATGRIEZTIES                                    |
| Büvprojekts (ned              | efinēts saturs)        |                  | Bũ                      | vniecības valsts kontroles bir                 | ois I Informācijas pārpul | plicēšanas gadījumā atsauce uz E | tūvniecības informācijas sistēmu obligā                   |

14. Attēls. Projekta sagataves izvēle.

Tālāk sagatavo projektu pievienojot daļas un lapas pie dokumentācijas jeb projekta daļām.

| Būvniecības ieceres doł      | kumentācija Projekta vadītājs:  | Andris Paraudziņš            |                       | <i>∎</i> c      |
|------------------------------|---------------------------------|------------------------------|-----------------------|-----------------|
| Nosaukums*<br>Sāciet rakstīt | Rasējuma marka                  | Vadītājs<br>—                | Atbildīgie par saturu | SAGLABĂT ATCELT |
| r Risinājums 🔒 (1)           | netinrinājumes 1 00141 Andris P | araudzině (26.07.2010.11·10) |                       |                 |

15. Attēls. Projekta sagatavošana.

Kad projekts sagatavots, turpina sagatavot 'Projektēšanas nosacījumu izpildes iesniegumu' atzīmējot dokumentācijas daļas.

| DOKUMENTI TEHNISKIE NOTEIKUMI PRO                                                                            | EKTS REĶINI ATZINUMI                                                                                                    | ENERGOSERTIFIKÄTI                                     | APTURĒŠANA UN PĀRTRAUKUMI                               |         |
|----------------------------------------------------------------------------------------------------|----------------------------------------------------------------------------------------------------|-------------------------------------------------------|---------------------------------------------------------|---------|
| PROJEKTĒŠANAS NOSACĪJUMU IZPILDES                                                                            | IESNIEGUMS                                                                                                    |                                                       |                                                         |         |
| IESNIEGUMA SATURS<br>Būvatļauja<br>Ierosinātāji<br>Dokumentācijas daļas<br>Iesnieguma apskats<br>Saskaņošana | OKUMENTÄCIJAS DAĻAS <sup>●</sup> BÜvniecības ieceres doku <u>Atzlikt viss šaļas</u> <sup>●</sup> ℝ isinājums ♠     1-1 Risinājuma 1.daļa | ımentācijas saskaņojun<br>BiJauna teika PNG 26.07.201 | IS Projekta vadītājs: Andris Paraudziņš<br>11:10.2.3 Mē |         |
|                                                                                                    | <ul> <li>Atpakaļ</li> </ul>                                                                                                    |                                                       |                                                         | Tālāk 🕨 |

16. Attēls. PN iesniegumā dokumentācijas daļas atzīmēšana.

'Projektēšanas nosacījumu izpildes iesniegumu' tālāk jāsaskaņo ar iesaistītajām personām. Pēc saskaņojuma uzlikšanas, tai skaitā projekta vadītāja e-paraksta, ierosinātājs var iesniegt dokumentu būvvaldei.

Vēsturiskā datu iesnieguma <u>reģistrēšana</u> notiek ar saistošā dokumenta iesniegšanu. (t.i. būvvaldei iesniegsiet vēsturiskā iesnieguma saistīto dokumentu 'Projektēšanas nosacījumu izpildes iesniegumu'.)

| DOKUMENTI TEHNISKIE NOTEIKUMI PROJE                 | KTS REĶĪNI ATZINUMI ENERBOSERTIFIKĀTI APTURĒŠANA UN PĀRTRAUKUMI                                                                                                    |
|-----------------------------------------------------|----------------------------------------------------------------------------------------------------|
| PROJEKTEŠANAS NOSACTJUMU IZPILDES I                 | I <b>ESNIEGUMS</b>                                                                                                    |
| IESNIEGUMA SATURS<br>Iesnieguma apskats<br>Iesniegt | IESNIEGUMS         IESNIEGZEIA APLIECINAJUMS         * Apliecinu, ka pievienotie īpašuma apliecinājuma dokumenti (kopijas) ir autentiski, patiesi un pilnīgi, attiecībā uz objektu nav nekādu apgrūtinājumu, alzliegumu vai strīdu.         * Apņemos īstenot ēkas vai telpu grupas jaunu būvniecību, atjaunošanu, pārbūvi, novietošanu, restaurāciju vai nojaukšanu atbilstoši zstradatajai lieceres dokumentācijai.         * Apliecinu robežzīmju esību apvidu (būvniecības gadījumā ārpus pilsētām un ciemiem).         Atbiltuz iesniegumu vēlos saņemt         * Publiskajā portālā         • Citi veidi |

17. Attēls. 'PN iesnieguma' iesniegšana.

Kopā ar "Projektēšanas nosacījumu izpildes iesniegumu" iesniegsies arī "Vēsturisko datu iesniegums".

| BŪVNIECĪBAS INFORMĀCIJAS SISTĒN                                                                                 | IA                                                                       |                           | ? Palīdzība 🔲 Panel | is 🛛 Andris Paraudziņš 🕇<br>Bonava Latvija SIA |
|----------------------------------------------------------------------------------------------------|--------------------------------------------------------------------------|---------------------------|---------------------|------------------------------------------------|
| BOVNIECĪBAS LIETAS <sup>2</sup> JAUNA BOVNIECĪBA TEHNISKIE NO                                                   | EIKUMI BEZ BÖVNIECĪBAS LIETĀM                                            | JAUNS IESNIEGUMS PAR BÖVI | S NEESĪBU           |                                                |
| Būvniecības lieta: Daudzīvokļu mājas būvniecība Bon<br>TMP-35516-2789 · 26.07.2019 10:39 · Notikumu vēsture<br> | vvas vēsturiskās būvatļaujas tes<br>———————————————————————————————————— | ts v1.<br>                | O                   | — O<br>Ekspluatācija                           |
| DOKUMENTI TEHNISKIE NOTEIKUMI PROJEKTS REĶI                                                                     | NI ATZINUMI ENERGOSERTIFIK                                               | ĀTI APTURĒŠANA UN         | PĀRTRAUKUMI         |                                                |
| Dokumenta nosaukums                                                                                             | ▼ Dokumenta<br>numurs                                                    | Statuss                   | Dokumenta datums    | Datne                                          |
| Vēsturisko datu iesniegums                                                                                      | 12312                                                                    | lesniegts                 | 26.07.2019          | -                                              |
| Projektēšanas nosacījumu izpildes iesniegums<br>Jauns dokuwents                                                 | 1                                                                        | lesniegts                 | 26.07.2019          | -                                              |

18. Attēls. Vēsturiskā iesnieguma un saistošā dokumenta atrādīšana pie lietas dokumentiem.

Ja saistītais iesniegums neeksistē vai ir ar kļūdām, tad lietotājam tiek parādīts kļūdas paziņojums, ka iesniegumu nevar iesniegt, jo saistītajam iesniegumam ir kļūdas.

Kad iesniedz saistošo dokumentu, tad dokumenta statuss tiek mainīts uz 'lesniegts' un tiek saglabāti iesniedzēja dati un pilnvaras, uz kuru pamata iesniedzējs ir tiesīgas iesniegt pieprasījumu. Tiek automātiski izveidota jauna TMP būvniecības lieta un būvniecības lietā tiek izveidots dokuments 'Vēsturisko datu iesniegums' statusā 'Reģistrēts'.

## 1.2 Vēsturisko datu iesnieguma apstrāde no BIS2

Būvvalde vispirms saņems darba uzdevumu par 'Vēsturisko datu iesniegumu', kuru apstrādājot apstiprinās vēsturiskās būvatļaujas esamību.

| BIS Darba uzdevu                                   | mi Būvniecīl          | bas lietas El           | kspluatācija           | is lietas Palīdzība                        | Rī                                                                                       | gas pilsētas b | oūvvalde 🔹  | ወ |
|----------------------------------------------------|-----------------------|-------------------------|------------------------|--------------------------------------------|------------------------------------------------------------------------------------------|----------------|-------------|---|
| Būvniecības lieta                                  |                       |                         |                        | Uzdevums                                   |                                                                                          |                |             |   |
| Adrese                                             |                       | C                       | 2                      | Reģistrācijas datums                       | 26.07.2019                                                                               | <b>#</b> ]-    | <b>#</b>    |   |
| Statuss                                            |                       |                         | ▼ +                    | Izpildīt intervālā                         |                                                                                          | 🛗 -            | <b>*</b>    |   |
| Atbildīgais                                        |                       | C                       | 2                      | Atbildīgā grupa                            |                                                                                          |                | Q           |   |
| Atlasīšanas kritērijs                              |                       |                         | •                      | E-iesniegts                                |                                                                                          |                |             |   |
|                                                    |                       | Meklēt                  | No                     | tīrīt Izvērstā meklēšan                    | а                                                                                        |                |             |   |
| Statuss <mark>Uzdevums</mark>                      | Atlikušais<br>termiņš | Reģistrācijas<br>datums | Būvniecības<br>lieta ▼ | Adrese                                     | Objekta<br>nosaukums                                                                     | Atbildīgais    | E-iesniegts |   |
| Jauns Vēsturisko datu<br>iesnieguma<br>izskatīšana | 21 dienas             | 26.07.2019              | TMP-35516-<br>2789     | Gustava Zemgala gatve<br>76, Rīga, LV-1039 | Daudzīvokļu<br>mājas<br>būvniecība<br>Bonavas<br>vēsturiskās<br>būvatļaujas<br>tests v1. |                | Ø           |   |

19. Attēls. Būvvaldē saņemtais darba uzdevum 'Vēsturisko datu iesnieguma izskatīšana'.

Būvvaldei jāatver darba uzdevums, un ja iesniegtie dati ir patiesi, tie jāapstiprina.

| Dokumenta apstipr               | ināšana           |                    |
|---------------------------------|-------------------|--------------------|
| <u>*</u> Dokumenta veids        | Būvatļauja (ēkām) |                    |
| <u>*</u> Dokumenta stadija      | Apstiprināts      |                    |
| .* Būvatļaujas derīguma termiņš | 26.07.2024        |                    |
|                                 |                   |                    |
|                                 |                   | Apstiprināt Atcelt |
|                                 |                   |                    |

20. Attēls. 'Vēsturisko datu iesnieguma izskatīšana' apstiprinot datus.

Būvvaldes darba vietā pie būvniecības lietas būs divi dokumenti 'Būvatļauja', kas izveidojās automātiski, izpildot darba uzdevumu, un 'Vēsturiskas būvniecības iesniegums'.

| BIS                                                               | Darba uzdevumi                                        | Būvniecības                            | lietas Ekspluatā                                              | ācijas lietas                             | Palīdzība                                                          | Rīgas pilsētas t                                                                     | būvvalde - U                        |
|-------------------------------------------------------------------|-------------------------------------------------------|----------------------------------------|---------------------------------------------------------------|-------------------------------------------|--------------------------------------------------------------------|--------------------------------------------------------------------------------------|-------------------------------------|
| Daudz                                                             | zīvokļu māja                                          | s būvniec                              | cība Bonava                                                   | s vēsturi                                 | skās būvatļa                                                       | aujas tests v                                                                        | /1. /                               |
| BIS-BL-355<br>Zemgala gat                                         | 16-382 ↔ Rīgas pilsētas t<br>ve 76, Rīga, LV-1039 ↔ 2 | oüvvalde · Jauna bi<br>6.07.2019 10:39 | ūvniecība · Gustava                                           | Pārveidot pa                              | ar ekspluatācijas lietu                                            | Darba uzdevumi 🗸                                                                     | Deleģēt lietu                       |
| Saistītas                                                         | būvniecības lietas (                                  | 0)                                     |                                                               |                                           |                                                                    |                                                                                      |                                     |
|                                                                   |                                                       |                                        |                                                               |                                           |                                                                    |                                                                                      |                                     |
| Piekļuve:                                                         | s tiesības (0)                                        |                                        |                                                               |                                           |                                                                    |                                                                                      |                                     |
| Piekļuve:                                                         | s tiesības (0)                                        | aa (1) 🔶 Riiwaa                        | felmu anunan (1)                                              | accietită e persona                       | a (1) Danikinformā                                                 | oiia 🍵 Notikumu võo                                                                  | hura 🍵 Dökini                       |
| Piekļuve: Dokument                                                | s tiesības (0)<br>i (2)                               | as (1) 🏫 Būves                         | /telpu grupas (1) 👤 le                                        | esaistītās persona                        | s (1) 🚺 Papildinformā                                              | icija 📋 Notikumu vēst                                                                | lure 📋 Rēķini                       |
| Piekļuve:           Dokumenti                                     | i (2) 2 Zemes vienīb                                  | as (1) 🤺 Būves                         | /telpu grupas (1) 🛛 💄 le                                      | esaistītās persona<br>Energo              | s (1) (j) Papildinformā<br>sertifikāti Būvniecības                 | cija 📋 Notikumu vēst<br>ieceres dokumentācija                                        | ure 💼 Rēķini<br>Pievienot dokumentu |
| Piekļuve:           Piekļuve:           Dokumenti           Veids | i (2) 🙎 Zemes vienīb                                  | aas (1) 👚 Büves<br>Datne               | /telpu grupas (1) 🔔 le<br>Dokumenta numurs                    | esaistītās persona<br>Energo<br>Nosaukums | s (1) 🚺 Papildinformā<br>sertifikāt Būvniecības<br>Datum           | cija 🖹 Notikumu vēst<br>ieceres dokumentācija<br>is 🔻 Statuss 🕄                      | ture 💼 Rēķini<br>Pievienot dokument |
| Piekļuve:     Dokumenti Dokumenti Veids Būvatļauja (ēl            | s tiesības (0)<br>i (2) 🙎 Zemes vienīb<br>:ām)        | aas (1) 👚 Büves<br>Datne               | /telpu grupas (1) 1 ie<br>Dokumenta numurs<br>RIG/2016-123_v1 | esaistītās persona<br>Energo<br>Nosaukums | s (1) Papildinformā<br>sertifikāti Būvniecības<br>Datum<br>24.07.2 | cija 🖹 Notikumu vēst<br>ieceres dokumentācija<br>is 🔻 Statuss 🕄<br>2016 Apstiprināts | ture 💼 Rēķini<br>Pievienot dokument |

21. Attēls. Vēsturiskā iesnieguma un vēsturiskās būvatļaujas atrādīšana pie lietas.

Kad būvvalde būs apstiprinājusi vēsturisko būvatļauju, būvvalde saņems nākamo darba uzdevumu par 'Projektēšanas nosacījumu izpildes iesniegumu'.